# Access Remote Desktop from a Mac Computer

<u>The following instructions are for remoting into PMACS managed Windows computers.</u> It is advised to test these instructions out before you need to remote. If you have followed the instructions below are unable to remote <u>please contact your LSP</u>.

## **Prerequisites:**

- 1. Work Computer name or IP address (ex: DEP-GROUP-001.pmacs.upenn.edu)
- 2. Pulse Secure (instructions below)
- 3. Microsoft Remote Desktop Manager (instructions below)

## **Install Pulse**

- 1. Visit the site: vpn.pmacs.upenn.edu
- 2. Login with your PMACS Login credentials (UPENN Two Step Authentication required)
- 3. There is a small link at the bottom of the page that says "Click Here" Click it to avoid the wait time.
- 4. Download Pulse Secure for Mac:

| w | Web Bookmarks                                            |   |  |  |  |
|---|----------------------------------------------------------|---|--|--|--|
| 4 | Pulse Secure for Windows x64_<br>MSI for Windows v 5.2.5 | P |  |  |  |
|   | Pulse Secure for Mac<br>DMG for OSX v 5.2.5              | Ð |  |  |  |
|   | Pulse Secure for Windows x32<br>MSI for Windows y 5.2.5  | Ð |  |  |  |

- 5. Install Pulse Secure
- 6. Open Pulse Secure
- 7. Click the "+" sign (bottom left)

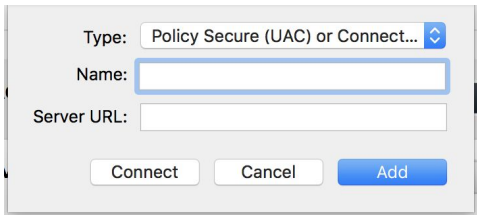

- 8. Under Name: PMACS
- 9. Under Server URL: vpn.pmacs.upenn.edu
- 10. Click Add
- 11. Click Connect
- 12. Login with your PMACS credentials
- 13. Be sure to enter the correct secondary passcode for UPENN Two Factor Authentication. You must have UPENN Two Factor Authentication setup before you can login to Pulse Secure:
  - a. Verify your identity with your preferred two-factor authentication method by typing one of the options below in the **Secondary Password** field. Example selections are below.

- Mobile DUO push Type "push"
- Call Phone 1 Type "phone1"
- Call Phone 2 Type "phone2"
- Text phone Type "sms" (When choosing this option you will be sent passcodes to enter in the secondary password field. Please login again and type a passcode instead of sms.)

## **Install Desktop Client**

Download: Microsoft Remote Desktop Manager from the App Store: <u>https://apps.apple.com/us/app/microsoft-remote-desktop-10/id1295203466?mt=12</u>

### **Create New Desktop Connection:**

- 1. Open Microsoft Remote Desktop
- 2. Click + and "Add PC".
- 3. Enter the following
  - a. PC Name: enter your computer name
  - b. Gateway: No Gateway

| Host name                              | e or IP address                                                                                               |                                                                                                    |  |
|----------------------------------------|----------------------------------------------------------------------------------------------------|----------------------------------------------------------------------------------------------------|--|
| Ask when                               | required                                                                                                    | ٢                                                                                                    |  |
| Display                                | Devices & Audio                                                                                               | Folders                                                                                                    |  |
| Optional                               |                                                                                                    |                                                                                                    |  |
| Saved PC                               | S                                                                                                    | ٥                                                                                                    |  |
| No gateway                             |                                                                                                    | ٥                                                                                                    |  |
| Bypass                                 | for local addresses                                                                                           |                                                                                                    |  |
| Reconnect if the connection is dropped |                                                                                                    |                                                                                                    |  |
| Connec                                 | t to an admin session                                                                                         | n                                                                                                    |  |
|                                        | ouse buttons                                                                                                  |                                                                                                    |  |
|                                        |                                                                                                    |                                                                                                    |  |
|                                        | Ask where<br>Ask where<br>Display<br>Optional<br>Saved PC<br>No gatew<br>Bypass<br>Reconn<br>Connec<br>Swap m | Host name or IP address     Ask when required     Display   Devices & Audio     Optional     Saved PCs     No gateway     Bypass for local addresses     Reconnect if the connection     Connect to an admin session     Swap mouse buttons |  |

#### 4. Click Add

#### Connect

- 1. Your desktop will now appear on the main page of the Microsoft Remote Desktop Manager
- 2. Ensure you are logged into Pulse
- 3. Double Click the Desktop you created
- 4. Login with your PMACS credentials again.
- 5. Remote Desktop is active

# Access Remote Desktop from a Windows Computer

<u>The following instructions are for remoting into PMACS managed Windows computers.</u> It is advised to try these instructions out before you need to remote. If you have followed the instructions below are unable to remote <u>please contact your LSP</u>.

## **Prerequisites:**

- 1. Work Computer name or IP address (ex: DEP-GROUP-001.pmacs.upenn.edu)
- 2. Pulse Secure (instructions below)

# Install Pulse

- 1. Visit the site: **vpn.pmacs.upenn.edu**
- 2. Login with your PMACS Login credentials (UPENN Two Step Authentication Required)
- 3. There is a small link at the bottom of the page that says "**Click Here**" Click it to avoid the wait time.
- Download Pulse Secure for your applicable system (Windows 64 Bit = x64; Windows 32 Bit = x86):

| Web Bookmarks                                           |          |  |  |  |
|---------------------------------------------------------|----------|--|--|--|
| Buise Secure for Windows x64<br>MSI for Windows v 5.2.5 | Ð        |  |  |  |
| DMG for OSX v 5.2.5                                     | <b>D</b> |  |  |  |
| Pulse Secure for Windows x32 MSI for Windows v 5 2 5    | C        |  |  |  |

- 5. Install Pulse Secure
- 6. Open Pulse Secure
- 7. Click the "+" sign (top right)

| <b>SPulse</b> Secure -×                |                                             |  |  |  |
|----------------------------------------|---------------------------------------------|--|--|--|
| File Help                              | Add Connection                              |  |  |  |
| Connections + / ×                      |                                             |  |  |  |
|                                        | Type:                                       |  |  |  |
|                                        | Policy Secure (UAC) or Connect Secure (VPN) |  |  |  |
| No Connections                         | Name:                                       |  |  |  |
|                                        | PMACS                                       |  |  |  |
|                                        | Server URL:                                 |  |  |  |
|                                        | vpn.pmacs.upenn.edu                         |  |  |  |
| © 2010-2016 by Pulse Secure, LLC Close | Connect Add Cancel                          |  |  |  |

8. Under Name: PMACS

- 9. Under Server URL: vpn.pmacs.upenn.edu
- 10. Click Add
- 11. Click Connect
- 12. Login with your PMACS credentials
- Be sure to enter the correct secondary passcode for UPENN Two Factor Authentication. You must have UPENN Two Factor Authentication setup before you can login to Pulse Secure:
  - a. Verify your identity with your preferred two-factor authentication method by typing one of the options below in the **Secondary Password** field. Example selections are below.
    - Mobile DUO push Type "push"
    - Call Phone 1 Type "phone1"
    - Call Phone 2 Type "phone2"
    - Text phone Type "sms" (When choosing this option you will be sent passcodes to enter in the secondary password field. Please login again and type a passcode instead of sms.)

# Open Desktop Client

- 1. Start Menu
- 2. Type "Remote Desktop Connection"

| 🐻 Remot                                                                       | e Deskto       | p Connection          |                | -           |     | ×  |
|-------------------------------------------------------------------------------|----------------|-----------------------|----------------|-------------|-----|----|
|                                                                               | Remote<br>Conn | e Desktop<br>ection   |                |             |     |    |
| General                                                                       | Display        | Local Resources       | Experience     | Advanced    |     |    |
| Logon se                                                                      | Entor          | he name of the ran    |                |             |     |    |
|                                                                               | Enter          |                       | iote computer. |             |     |    |
|                                                                               | Comp           | uter: DEP-NAM         | ES-XXX.pmac    | s.upenn.edu | ×   |    |
|                                                                               |                |                       | nkov           |             |     |    |
|                                                                               | User n         | ame: pinacs/per       | пкеу           |             |     |    |
|                                                                               | You w          | ill be asked for crea | lentials when  | you connect |     |    |
|                                                                               |                | ow me to save cred    | entials        |             |     |    |
| Connect                                                                       | ion setting    | IS                    |                |             |     |    |
| Save the current connection settings to an RDP file or oper saved connection. |                |                       |                |             |     | а  |
|                                                                               |                | Save                  | Save As        | 0           | pen |    |
|                                                                               |                |                       |                |             |     |    |
|                                                                               |                |                       |                |             |     |    |
| Hide O                                                                        | otions         |                       | 0              | Connect     | He  | lp |

- 3. Click the arrow at the bottom of the new window.
- 4. Under Computer enter the computer name of your work computer. (if unable to access your work computer please contact your LSP)
  - a. (On your work computer) Right click on the Start Menu.
  - b. Click System.
  - c. Computer Name or Device Name will be displayed.

- 5. User Name, enter pmacs\your pennkey
- 6. Click **Connect**
- 7. Two Different Windows will open up. Click Continue or Yes to both
- 8. You will be asked to login again with the same credentials you use to login to your computer at work